# คู่มือการใช้งาน Data correct

1. โปรแกรมสำหรับส่งออก Data correct จะเป็น Zip file จากนั้นทำการคลาย Zip จะเป็นไฟล์ Excel ให้คลิก เพื่อเปิดไฟล์

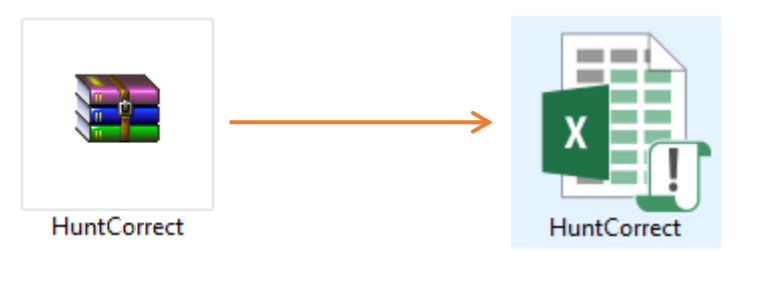

ไฟล์ที่ดาวน์โหลดมา

ไฟล์ที่คลาย Zip แล้ว เป็นไฟล์ Excel

## 2. ตั้งค่าระบบก่อนใช้งาน

2.1 เปิดไฟล์ HuntCorrect.xlsx ขั้นแรกให้ตั้งค่าโดยคลิกที่ 2.1

| ACCIDENT      | CHRONICFU          | DRUG_OPD                | LABOR             | PROCEDURE_REFE<br>R |                                                                                                    |
|---------------|--------------------|-------------------------|-------------------|---------------------|----------------------------------------------------------------------------------------------------|
| ADDRESS       | CLINICAL_REFE<br>R | DRUG_REFER              | NCDSCREEN         | PROVIDER            |                                                                                                    |
| ADMISSION     |                    | DRUGALLERGY             | NEWBORN           | REFER_HISTOR        |                                                                                                    |
| ANC           |                    | EPI                     | NEWBORNCAR        | REFER_RESULT        |                                                                                                    |
| APPOINTMENT   | DEATH              | FP                      | NUTRITION         | REHABILITATIO<br>N  | Service of the service of the servic |
| CARD          | DENTAL             | FUNCTIONAL              | PERSON            | SERVICE             |                                                                                                    |
| CARE_REFER    | DIAGNOSIS_IP<br>D  | HOME                    | POSTNATAL         | SPECIALPP           | TRY OF PU                                                                                                    |
| CHARGE_IPD    | DIAGNOSIS_OP       | ICF                     | PRENATAL          | SURVEILLANCE        | 2.1                                                                                                    |
| CHARGE_OPD    | DISABILITY         | INVESTIGATION_REF<br>ER | PROCEDURE_IP<br>D | VILLAGE             | 1                                                                                                    |
| CHRONIC       | DRUG_IPD           | LABFU                   | PROCEDURE_O<br>PD | WOMEN               | Copyright @ 2<br>All rights re                                                                                                    |
| HOSPITAL CODE | : 88888            | EDITOR CID : 8-88       | 88-8888-          | SYSTEM<br>SETTING   |                                                                                                    |

ภาพที่ 1 หน้าแรกของโปรแกรม

- 2.2 ในช่อง HOSPITAL CODE ให้ใส่ รหัสหน่วยบริการ 2.2
- 2.3 ในช่อง EDITOR CID ให้ใส่ หมายเลขบัตรประชาชนของผู้ที่ลบข้อมูล
- 2.4 คลิก CONFIRM เพื่อยืนยัน

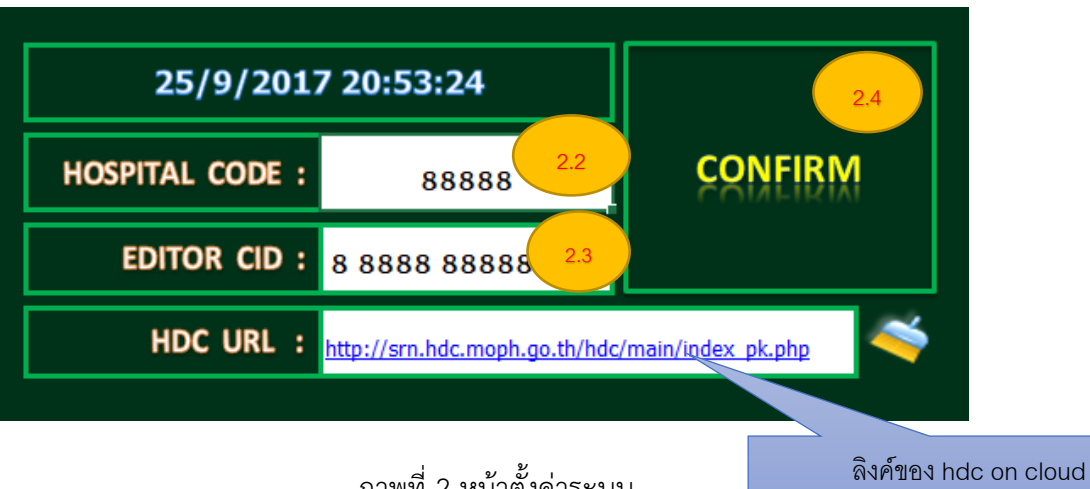

ของจังหวัดสุรินทร์ ไม่ต้องแก้ไข

SYTEM SETTING

2.3

3.1

### ให้คลิกเข้าไปที่ DEATH

3. ขอยกตัวอย่างการลบข้อมูลออกจากแฟ้ม DEATH <u>ตัวอย่างการลบแฟ้ม DIAGNOSIS OPD อยู่หน้า 12</u>

| щц       | ACCIDENT      | CHRONICFU          | DRUG_OPD                  | LABOR             | PROCEDURE_REFE<br>R |                                               |
|----------|---------------|--------------------|---------------------------|-------------------|---------------------|-----------------------------------------------|
|          | ADDRESS       | CLINICAL_REFE<br>R | DRUG_REFER                | NCDSCREEN         | PROVIDER            |                                               |
| <u>u</u> | ADMISSION     | COMMUNITY_ACTIV    | DRUGALLERGY               | NEWBORN           | REFER_HISTOR<br>Y   |                                               |
| L.C.     | ANC           |                    | EPI                       | NEWBORNCAR<br>E   | REFER_RESULT        |                                               |
| E C      | APPOINTMENT   | DEATH              | 5.1 FP                    | NUTRITION         | REHABILITATIO<br>N  |                                               |
| R I      | CARD          | DENTAL             | FUNCTIONAL                | PERSON            | SERVICE             |                                               |
| OC<br>C  | CARE_REFER    | DIAGNOSIS_IP<br>D  | HOME                      | POSTNATAL         | SPECIALPP           | AP OF PUBLIC H                                |
|          | CHARGE_IPD    | DIAGNOSIS_OP<br>D  | ICF                       | PRENATAL          | SURVEILLANCE        | 14.9                                          |
| E C      | CHARGE_OPD    | DISABILITY         | INVESTIGATION_REF         | PROCEDURE_IP<br>D | VILLAGE             | HDe                                           |
| d        | CHRONIC       | DRUG_IPD           | LABFU                     | PROCEDURE_O<br>PD | WOMEN               | Copyright @ 2014 HDC.<br>All rights reserved. |
|          | HOSPITAL CODE | : 03089            | EDITOR CID : 8-88<br>88-8 | 88-88888-         | SYSTEM<br>SETTING   |                                               |

#### ภาพที่ 3 หน้าแรกของโปรแกรม

4. หน้าจอจะแบ่งเป็น 3 ส่วน ให้เลือกตารางที่ต้องการลบข้อมูล โดยแต่ละส่วนจะมีชื่อตารางอยู่ด้านล่าง ให้คลิก
 เลือก DEATH ในส่วนที่
 4.1 ให้สังเกตหมายเลข
 4.4 จะเป็นคอลัมภ์ PID ให้ใส่ข้อมูลที่การลบ เป็น
 ชื่อฟิลด์จาก primary key ในโครงสร้างตารางข้อมูล 43 แฟ้ม ดาวน์โหลดโครงสร้างได้ที่ <a href="http://thcc.or.th">http://thcc.or.th</a>

4.5

<u>หมายเหตุ</u> ถ้าต้องการแก้ไขข้อมูลที่ไม่ใช่ Primary key สามารถแก้ไขใน HIS ของหน่วยบริการ และส่งข้อมูลเข้า hdc on cloud ได้เลย ไม่ต้องลบข้อมูลด้วย Data Correct และสามารถลบข้อมูลได้สูงสุด 1,000 เรคคอร์ด

|           | SELECT TABLE 🛉 PID            | SELECT TABLE 🛉 PID DISABT | YPE SELECT TABLE  PID DATE_SERV |
|-----------|-------------------------------|---------------------------|---------------------------------|
|           | DEATH                         | DISA BILITY               | NCDSCREEN                       |
|           | HOME                          |                           |                                 |
| เลือกชื่อ | PROVIDER<br>REFER_HISTORY 4.4 | Export                    | Export                          |
| m000 8    | VILLAGE<br>WOMEN              |                           |                                 |
| BILIN     | Clear                         | Clear                     | Clear                           |
|           |                               |                           |                                 |
|           | VILLAGE                       | ADDRESS                   | ANC                             |
| l i       | HOME                          | CARD                      | NCDSCREEN                       |
|           | PERSON                        | CARE_REFER                | NEWBORN                         |
|           | WOMEN                         | DISABILITY                | NEWBORNCARE                     |
| l l       | PROVIDER                      | DRUGALLERGY               | NUTRITION                       |
|           | REFER_HISTORY                 | PRENATAL                  |                                 |
|           | DEATH                         | REFER RESULT              |                                 |
|           | 41                            |                           |                                 |
|           | <b>T. I</b>                   | 4.2                       | 4.3                             |

ภาพที่ 4 หน้าจอสำหรับใส่ข้อมูลที่ต้องการลบ

- เข้าเว็บ thcc.or.th เพื่อดาวน์โหลดข้อมูลโครงสร้าง 43 แฟ้ม

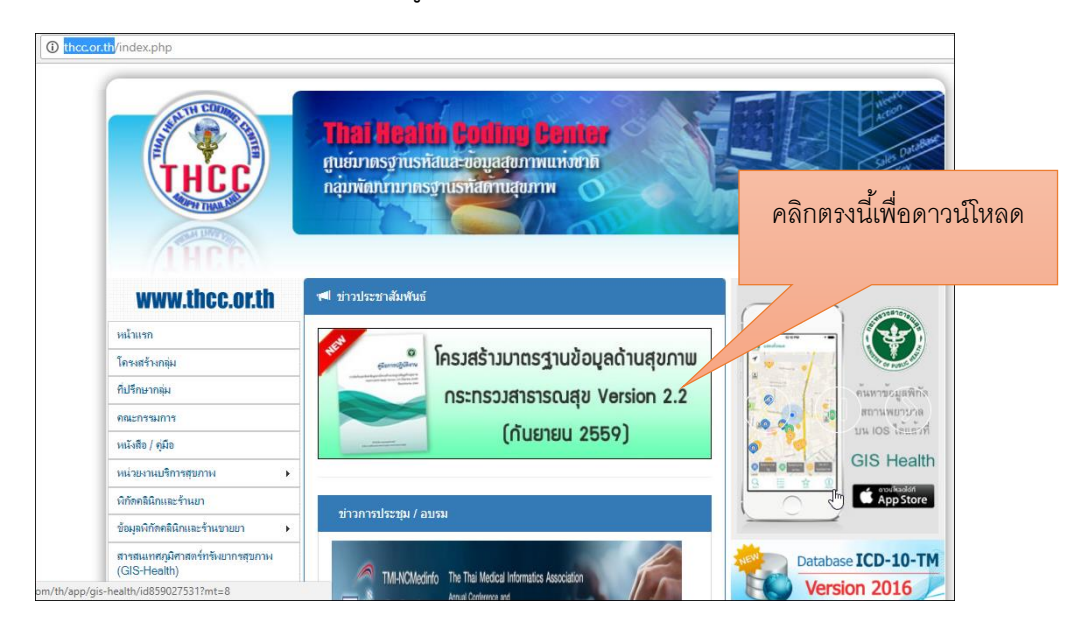

ภาพที่ 5 หน้าเว็บสำหรับดาวน์โหลดโครงสร้างข้อมูลด้านสุขภาพ

Primary key ในแฟ้ม DEATH ตามภาพที่ 6 มีอยู่ 2 ตัว คือ HOSPCODE และ PID บางท่านอาจสงสัยว่า ทำไมใช้แค่เพียง PID อย่างเดียวไปใส่ใน DATA Correct คำตอบก็คือ เราใช้ HOSPCODE ด้วย เพียงแต่ว่า โปรแกรมจะเอา HOSPCODE มาหน้าจอ SETTING System ดังภาพที่ 2

| ชื่อ | แฟ้ม (3)                                                                                                    | DEATH                                                                                                    |                   |                                  | Ve  | rsion 2.2          | (กันยายน | 2559)       |  |
|------|----------------------------------------------------------------------------------------------------|----------------------------------------------------------------------------------------------------|-------------------|----------------------------------|-----|--------------------|----------|-------------|--|
| นิย  | ามข้อมูล                                                                                                    | ข้อมูลประวัติการเสียชีวิตของประชาชนทุกคนที่อาศัยในเขตรับผิดชอบ และผู้ป่วยที่มารับบริก                               | 12                |                                  |     |                    |          |             |  |
| ลักเ | ษณะแพ้ม                                                                                                    | 🕝 แพ้มสะสม 📋 แพ้มบริการ 📋 แพ้มบริการกึ่งสำรวจ                                                                       |                   |                                  |     |                    |          |             |  |
| หน่  | วยงานที่บันทึก                                                                                                    | รพ.สต. / รพช. / รพท. / รพศ. ชื่น ๆ:                                                                                 |                   |                                  |     |                    |          |             |  |
| ขอเ  | บเขตข้อมูล                                                                                                    | 1. ประชาชนทุกคนที่อาศัยในเขตรับผิดชอบ                                                                               |                   |                                  |     |                    |          |             |  |
|      |                                                                                                    | 2. ผู้ป่วยที่มารับบริการที่อาศัยอยู่นอกเขตรับผิดชอบ                                                                 |                   |                                  |     |                    |          |             |  |
| เวล  | <b>เวลา/รอบที่ทำการบันทึก</b> 1. สำรวจปีละ 1 ครั้ง ภายในเดือนสิงหาคม และปรับฐานข้อมูลให้แล้วเสร็จภายในวันที่ 1 ตุลาคม ของทุกปี |                                                                                                    |                   |                                  |     |                    |          |             |  |
|      |                                                                                                    | 2. กรณีที่มีผู้เสียชีวิตหลังเคือนสิงหาคม ให้ปรับปรุงข้อมูลเพิ่มเติมและส่งให้ส่วนกลางภายใน                           | นรอบของเดือน      | เน้น ๆ                           |     |                    |          |             |  |
|      |                                                                                                    | 3. กรณีที่มีผู้มารับบริการแล้วเสียชีวิตรายใหม่ หรือมีการปรับแก้ข้อมูลพื้นฐานของผู้รับบริกา                          | ารที่เสียชีวิตราย | ยเดิม ให้ปรับปรุงข้อมูลเพิ่มเติม |     |                    |          |             |  |
| หม   | ายเหตุ                                                                                                    | - กรณีเสียชีวิตในสถานพยาบาล สถานพยาบาลที่ดูแลผู้ป่วยจะเป็นผู้บันทึกข้อมูล                                           | ก้า Y คือ         |                                  |     |                    |          |             |  |
|      |                                                                                                    | - สถานบริการระดับปฐมภูมิจะบันทึกข้อมูลประชาชนในเขตรับผิดชอบที่เสียชีวิต เฉพาะกรณีเสียชีวิตนอกสถานพยาบาล Primary key |                   |                                  |     |                    |          |             |  |
|      |                                                                                                    | และกรณีเสียชีวิตในสถานพยาบาลที่อยู่นอกสังกัดสำนักงานปลัดกระทรวงสาธารณสุข                                            |                   |                                  | _   |                    |          |             |  |
| นิย  | ามที่เกี่ยวข้อง                                                                                                    | - เขตรับผิดชอบ ในส่วนของโรงพยาบาล หมายถึง ตำบลที่ตั้งของโรงพยาบาล หรือพื้นที่รับผิ                                  | มิดชอบในส่วนข     | ของบริการระดับปฐมภูมิ            |     | $\boldsymbol{\nu}$ |          |             |  |
| No   | CAPTION                                                                                                    | DESCRIPTION                                                                                                    | ควรบันทึก         | NAME                             | РК  | TYPE               | WIDTH    | NOT         |  |
| (1)  | (2)                                                                                                    | (3)                                                                                                    | (4)               | (5)                              | (6) | (7)                | (8)      | NULL<br>(9) |  |
| 1    | รหัสสถานบริการ                                                                                                    | รหัสสถานพยาบาล ตามมาตรฐานสำนักนโยบายและยุทธศาสตร์                                                                   |                   | HOSPCODE                         | Y   | с                  | 5        | Y           |  |
| 2    | ทะเบียนบุคคล                                                                                                    | ทะเบียนของบุคคลที่มาขึ้นทะเบียนในสถานบริการนั้นๆ ใช้สำหรับเชื่อมโยงหาตัวบุคคลใน                                     |                   | PID                              | Y   | с                  | 15       | Y           |  |
|      |                                                                                                    | แพ้มอื่น ๆ (สามารถกำหนดได้ตั้งแต่ 1-15 หลัก)(program generate)                                                      |                   |                                  |     |                    |          |             |  |
| 3    | สถานบริการที่เสียชีวิต                                                                                                    | รหัสสถานพยาบาล ที่เป็นสถานที่เสียชีวิต กรณีเสียชีวิตในสถานพยาบาล                                                    |                   | HOSPDEATH                        |     | С                  | 5        |             |  |
|      | da a                                                                                                    | กรณีไม่ทราบว่าตายในสถานพยาบาลไดให้บันทึก *00000*                                                                    |                   |                                  |     |                    |          |             |  |
| 4    | เลขที่ผู้ป่วยใน (AN)                                                                                                    | เลขที่ผู้ป่วยใน กรณีที่ผู้เสียชีวิต เป็นผู้ป่วยในของโรงพยาบาล                                                       |                   | AN                               | 1   | С                  | 9        |             |  |

ภาพที่ 6 รายละเอียดโครงสร้างข้อมูลแฟ้ม DEATH

- 5. ดูข้อมูลใน DATA EXCHANGE เพื่อตรวจสอบข้อมูล และนำข้อมูลที่ไม่ถูกต้องไปใส่ในโปรแกรม Data Correct
  - 5.1 เข้าเว็บ hdc on cloud ของจังหวัด <u>http://srn.hdc.moph.go.th/hdc/main/index\_pk.php</u>
  - 5.2 ไปที่เมนูผลการตรวจสอบข้อมูล 5.1 →ผลการตรวจสอบคุณภาพข้อมูล 43 แฟ้ม 5.2
  - 5.3 คลิกที่รายงานข้อ 1.ตายในแฟ้ม DEATH แต่ PERSON ไม่ตาย

| ≡ 💏 หน้าแรก กลุ่มรายงานมาตรฐาน + ตัวชีวัด + นำเข้า/ส่งออกข้อมูล +                                                       | ผลการตรวจสอบข้อมูล                          | TYPORT TXT + ออกจากระบบ            |
|----------------------------------------------------------------------------------------------------|---------------------------------------------|------------------------------------|
|                                                                                                    | ผลการตรวจสอบคุณภาพข้อมูล 43 แฟ้ม            | 5.2 17                             |
|                                                                                                    | สรุปจำนวนข้อมูล 43 แฟ้ม                     | VILLAGE                            |
|                                                                                                    | สรุปการส่ง 43 แฟ้มจากแฟ้ม Service           | DEATH 5.3                          |
| 🎟 ผลการตรวจสอบคุณภาพข้อมูล >> DEATH                                                                                     | ตรวจสอบผลการนำเข้าข้อมูล 43 แฟ้ม (zip file) |                                    |
|                                                                                                    | ตรวจสอบข้อมูลรายวัน 🕨                       | CHRONIC 3                          |
| ชื่อความผิดปกติ                                                                                                    | ตรวจสอบการใช้งาน Data-Exchange              | NCDSCREEN 3                        |
| 1 อายุใหม่ชื่น DEATH แต่ DERSON ให้เอายุ 5.4                                                                            | ตรวจสอบผลการนำเข้าข้อมูล DBPOP              | NUTRITION 1                        |
|                                                                                                    | ตรวจสอบการประมวลผลข้อมูล Summary            | ANC 1                              |
| 2.ดายในแฟ้ม DEATH แด่ CHRONIIC ไม่ดาย                                                                                   | ตรวจสอบผลการส่งข้อมูลไปยังส่วนกลาง          | ดอเอาพอารให้รหัส ICD ตามสมยุ อำหาด |
| 3.ตายในแฟ้ม DEATH แต่มีการคัดกรองหลังตาย                                                                                | ตรวจสอบการอัพเดทตารางต่าง ๆ                 | 13                                 |
| 4.ดายในแฟ้ม DEATH แต่มี SERVICE หลังดาย                                                                                 | ตรวจสอบการการส่งข้อมูล43 แฟ้มสปสช.          | 8,764 202                          |
| 5.บันทึกสาเหตุการตายไม่ตรงตามสำคับมาตรฐานรายงานการตาย                                                                   |                                             | 8,764 579                          |
| 6.ตายไม่ทราบสาเหตุภาพรวมจังหวัด                                                                                         |                                             | 8,764 2,920 3                      |
| 7.ตายไม่ทราบสาเหตุดามโรงพยาบาลผู้รายงาน ไม่เกินร้อยละ 25                                                                |                                             | 3,225 753 2                        |
| 8.ตามในสถานพยานาล PDFATH=1. แต่ไม่ระบโรงพยานาลที่ตาย HOSPDEATH<br>.hdc.moph.go.th/hdc/admin/checkdata.php?group_error=3 |                                             | 8,764 346                          |

ภาพที่ 7 หน้าจอเข้าเมนูตรวจสอบข้อมูล

## 5.4 คลิกที่ปุ่ม DATA EXCHANGE

| ุญญาพข้อมูล ⊳⊳DF∆TI                | H ⊳⊳ ดวยใบ         | แฟ้น DFATH แต่              | PERSON ให่ตอย                                                                                              |                                                         |
|------------------------------------|--------------------|-----------------------------|----------------------------------------------------------------------------------------------------|---------------------------------------------------------|
| INTERNATION                        |                    |                             |                                                                                                    |                                                         |
|                                    |                    |                             |                                                                                                    |                                                         |
| -                                  |                    |                             |                                                                                                    |                                                         |
| •                                  |                    |                             |                                                                                                    |                                                         |
| อำเภอ :                            |                    |                             |                                                                                                    |                                                         |
| เมืองสุรินทร์                      | ٣                  |                             |                                                                                                    |                                                         |
|                                    |                    | e d                         | 9,                                                                                                    |                                                         |
| ¥                                  |                    | คลิก เพื่อผ                 | <u>ูข้อมูลรายบุคคล</u>                                                                                     |                                                         |
| สถานบริการ :                       |                    |                             |                                                                                                    |                                                         |
| <ul> <li>03089-โรงพยานว</li> </ul> | 11                 | 1                           |                                                                                                    |                                                         |
| Exchange                           |                    |                             |                                                                                                    |                                                         |
| Im                                 |                    |                             |                                                                                                    |                                                         |
|                                    | ณภาพข้อมูล >>DEATI | ณภาพข้อมูล >>DEATH >> ตายใน | ณภาพข้อมูล >>DEATH >> ตายในแฟ้ม DEATH แต่<br>*<br>*<br>*<br>*<br>*<br>*<br>*<br>*<br>*<br>*<br>*<br>*<br>* | ณภาพข้อมูล >>DEATH >> ตายในแฟ้ม DEATH แต่ PERSON ไม่ตาย |

ภาพที่ 8 หน้ารายงานก่อนเข้า Data Exchange

5.5 ข้อมูลรายบุคคล ให้คลิกปุ่ม Export All to Excel

|      |         |           | ັ້             |       |
|------|---------|-----------|----------------|-------|
| di   |         | ົ້        | ē,             |       |
| 1010 | dian    | 000       |                | 10    |
|      | CI 1 01 | P17191P11 | เสมเงาหา       | 1 (9) |
| 6/10 | 61 N U  | 011006    | 16171 1 7 7 10 |       |
|      |         | •         |                |       |

| ใช้งาา                | 1:                                                               |                                                                                                    |                                                                                       |                                                                                                    |                   |                                  |                      |                                                                             |                                                       |                                                                  |
|-----------------------|------------------------------------------------------------------|----------------------------------------------------------------------------------------------------|---------------------------------------------------------------------------------------|----------------------------------------------------------------------------------------------------|-------------------|----------------------------------|----------------------|-----------------------------------------------------------------------------|-------------------------------------------------------|------------------------------------------------------------------|
| คุณ                   |                                                                  |                                                                                                    |                                                                                       |                                                                                                    |                   |                                  |                      |                                                                             |                                                       |                                                                  |
| ่วยง                  | nu :                                                             | ส์หธิก                                                                                                    | ารใช้งาน :                                                                            |                                                                                                    |                   |                                  |                      |                                                                             |                                                       |                                                                  |
| ่านัก                 | งานสาธารณสุขจังหวั                                               | ัดสุรินทร์                                                                                                    |                                                                                       |                                                                                                    |                   |                                  |                      |                                                                             |                                                       | 55                                                               |
|                       |                                                                  |                                                                                                    |                                                                                       |                                                                                                    |                   |                                  |                      |                                                                             |                                                       | 5.5                                                              |
| Cho                   | v 10 v optriv                                                    |                                                                                                    |                                                                                       |                                                                                                    |                   | (                                | CEV                  | Excel Print                                                                 | Export                                                | All to Excel                                                     |
| 5110                  | v 10 · Churc                                                     | 20 C                                                                                                    |                                                                                       |                                                                                                    |                   |                                  | 1.1V                 | LALCI CIUL                                                                  |                                                       |                                                                  |
|                       |                                                                  |                                                                                                    |                                                                                       |                                                                                                    |                   | l                                |                      |                                                                             |                                                       |                                                                  |
| #                     | รหัสสถานบริการ<br>HOSCODE ↓↑                                     | ชื่อสถานบริการ<br>HOSNAME                                                                                                    | ทะเบียนบุคคล<br>1 PID ↓1                                                              | เลขบัตรประชาชน<br>CID ↓↑                                                                                                  | ชื่อ<br>NAME⊺ิ    | นามสกุล<br>LNAME่⊺ิ              | INIP<br>SEX          | วันเกิด<br>BIRTH↓↑                                                          | ที่อยู่<br>ADDR                                       | รหัสมหาด<br>VHID                                                 |
| <b>#</b>              | รหัสสถานบริการ<br>HOSCODE ↓↑<br>03094                            | ชื่อสถานบริการ<br>HOSNAME<br>โรงพยาบาลส่งเสริมสุขภาพต่าบลสลักได                                                                                                    | <b>หะเบียนบุคคล</b><br><b>PID</b> ↓↑<br>009276                                        | เลขบัตรประชาชน<br>CID ↓↑<br>332010xxxxx878                                                                                | ชื่อ<br>NAMET     | นามสกุล<br>LNAME↑                | LWIPI<br>SEX         | วันเกิด<br>BIRTH↓↑<br>1958-09-02                                            | ที่อยู่<br>ADDR<br>100                                | รหัสมหาด<br>VHID<br>32010613                                     |
| #<br>1<br>2           | รหัสสถานบริการ<br>HOSCODE ↓↑<br>03094<br>03096                   | ชื่อสถาบบริการ<br>HOSNAME<br>โรงพยาบาลส่งเสริมสุขภาพด่าบลสลักใด<br>โรงพยาบาลส่งเสริมสุขภาพด่าบลบ้านกาเกาะ ด่าบลตาอ้อง                                                                                                    | <mark>พะเบียนบุคคล<br/>PID</mark><br>009276<br>003603                                 | <b>เลขบัตรประชาชน</b><br>CID ่↓↑<br>332010xxxx878<br>332010xxxx601                                                        | ชื่อ<br>NAMEโ     | นามสกุล<br>LNAME↑<br>เ           | имя<br>SEX<br>2      | วันเกิด<br>BIRTH↓↑<br>1958-09-02<br>1978-02-28                              | ที่อยู่<br>ADDR<br>100<br>-                           | รหัสมหาด<br>VHID<br>32010613<br>32010709                         |
| #<br>1<br>2<br>3      | รมัสสถามมริการ<br>HOSCODE 1<br>03094<br>03096<br>03096           | ชื่อสถานบริการ<br>HOSNAME<br>โรงพยาบาลส่งเสริมสุขภาพด่าบลสลักใด<br>โรงพยาบาลส่งเสริมสุขภาพด่าบลบ้านกาเกาะ ด่าบลตาอ็อง<br>โรงพยาบาลส่งเสริมสุขภาพด่าบลบ้านกาเกาะ ด่าบลตาอ็อง                                                   | нะเมียนนุคคล<br>PID           009276           003603           004696                | เลขมัดรประชาชม<br>CID           332010xxxx601           332010xxxx601           332010xxxx601                             | ชื่อ<br>NAME↑     | บามสกุล<br>LNAMEใ<br>เ           | 1111<br>1111<br>1112 | <mark>วันเกิด</mark><br>BIRTH   1<br>1958-09-02<br>1978-02-28<br>1946-06-09 | <mark>ที่อยู่</mark><br>ADDR<br>100<br>-<br>81        | รหัสมหาด<br>VHID<br>32010613<br>32010709<br>32010710             |
| #<br>1<br>2<br>3<br>4 | รมัสสถานบริการ<br>HOSCODE 11<br>03094<br>03096<br>03096<br>03100 | <mark>ชื่อสถานบริการ<br/>HOSNAME</mark><br>โรงพยาบาลส่งเสริมสุขภาพด่าบลสลักใด<br>โรงพยาบาลส่งเสริมสุขภาพด่าบลบ้านกาเกาะ ด่าบลตาอ้อง<br>โรงพยาบาลส่งเสริมสุขภาพด่าบลบ้านกาเกาะ ด่าบลตาอ้อง<br>โรงพยาบาลส่งเสริมสุขภาพด่าบลคอโค | нецієнцева<br>PID           009276           003603           004696           004421 | เลขบัตรประชาชน<br>CID           332010x000x878           332010x000x601           332010x000x194           332110x000x901 | ชื่อ<br>NAME<br>โ | นามสกุล<br>LNAME↑<br>เ<br>เ<br>เ | 1 1 2 1              | วันเกิด<br>BIRTH↓↑<br>1958-09-02<br>1978-02-28<br>1946-06-09<br>1956-01-01  | <mark>ท้อยู่</mark><br>ADDR<br>100<br>-<br>81<br>63/1 | รมัสมมาด<br>VHID<br>32010613<br>32010709<br>32010710<br>32011208 |

5.5

ภาพที่ 9 หน้ารายละเอียดรายบุคคล หลังจากกดปุ่ม Data Exchange แล้ว

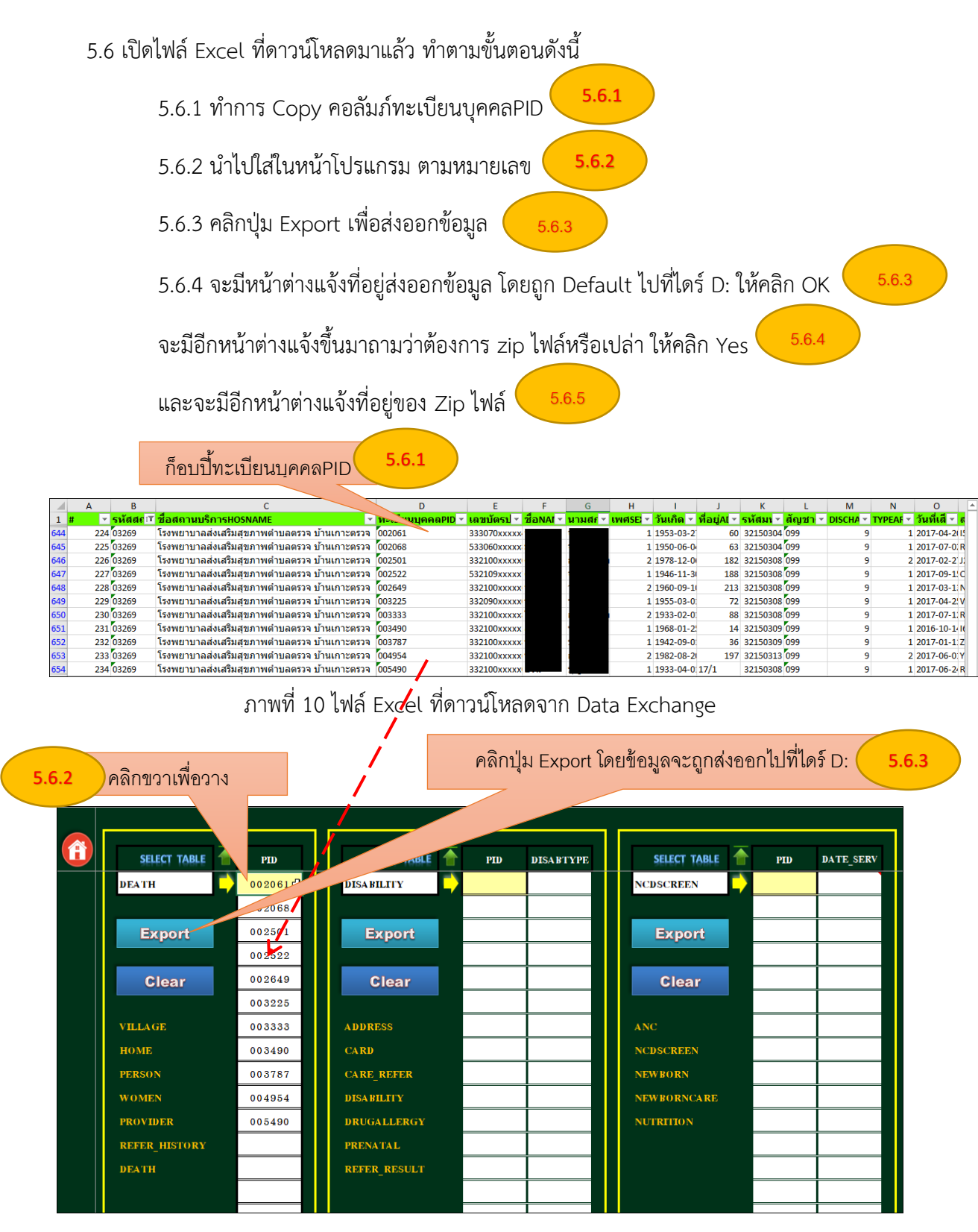

ภาพที่ 11 ไฟล์ Excel ที่ดาวน์โหลดจาก Data Exchange

7

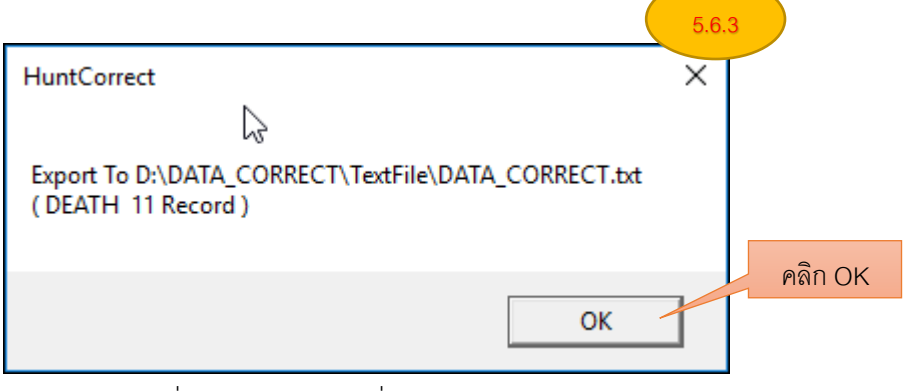

8

ภาพที่ 12 หน้าต่างแจ้งที่อยู่ส่งออกข้อมูล

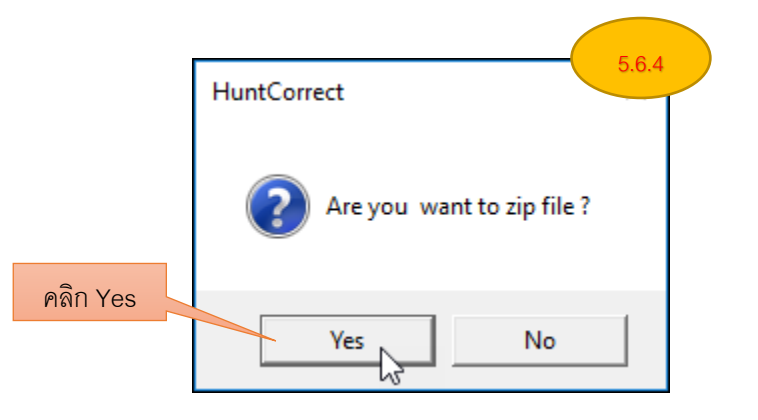

ภาพที่ 13 หน้าต่างแจ้งการ Zip ไฟล์

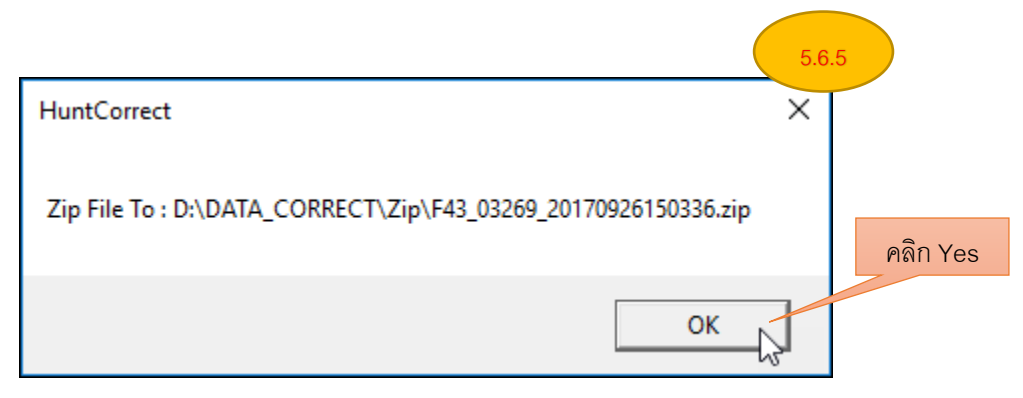

## ภาพที่ 14 หน้าต่างแจ้งที่อยู่ของ Zip ไฟล์

6. เปิดไฟล์ตามที่อยู่ตามภาพที่ 14

ในโฟลเดอร์ DATA\_CORRECT จะมีอยู่ 2 โฟลเดอร์ย่อยคือ

- โฟลเดอร์ TextFile ข้างในจะเป็นไฟล์นามสกุล .txt สามารถเปิดเข้าไปดูเพื่อตรวจสอบความถูกต้องของ ข้อมูล

- โฟลเดอร์ Zip ข้างในโฟลเดอร์นี้ จะเป็นไฟล์ที่ถูก Zip แล้ว

|                                                    | ст              |                     |             | - 🗆  | ×       |  |  |
|----------------------------------------------------|-----------------|---------------------|-------------|------|---------|--|--|
| $\leftarrow$ $\rightarrow$ $\checkmark$ $\uparrow$ | D:\DATA_CORRECT | Search DATA_CORRECT |             |      |         |  |  |
| 📃 Des ^                                            | Name            | Date modified       | Туре        | Size |         |  |  |
| 🔮 Doc                                              | TextFile        | 9/26/2017 3:03 PM   | File folder |      |         |  |  |
| 👆 Dov                                              | Zip             | 9/26/2017 3:09 PM   | File folder |      |         |  |  |
| 📲 GT-                                              |                 | Ν                   |             |      |         |  |  |
| 🁌 Mu                                               |                 | 45                  |             |      |         |  |  |
| 📰 Pict 🗸                                           | <               |                     |             |      | >       |  |  |
| 2 items                                            |                 |                     |             |      | :==<br> |  |  |

ภาพที่ 15 โฟลเดอร์ย่อยที่อยู่ใน โฟลเดอร์ DATA\_CORRECT

## 6.1 ดับเบิ้ลคลิกเข้าไปที่โฟลเดอร์ TextFile ข้างในจะมีไฟล์ชื่อ DATA\_CORRECT

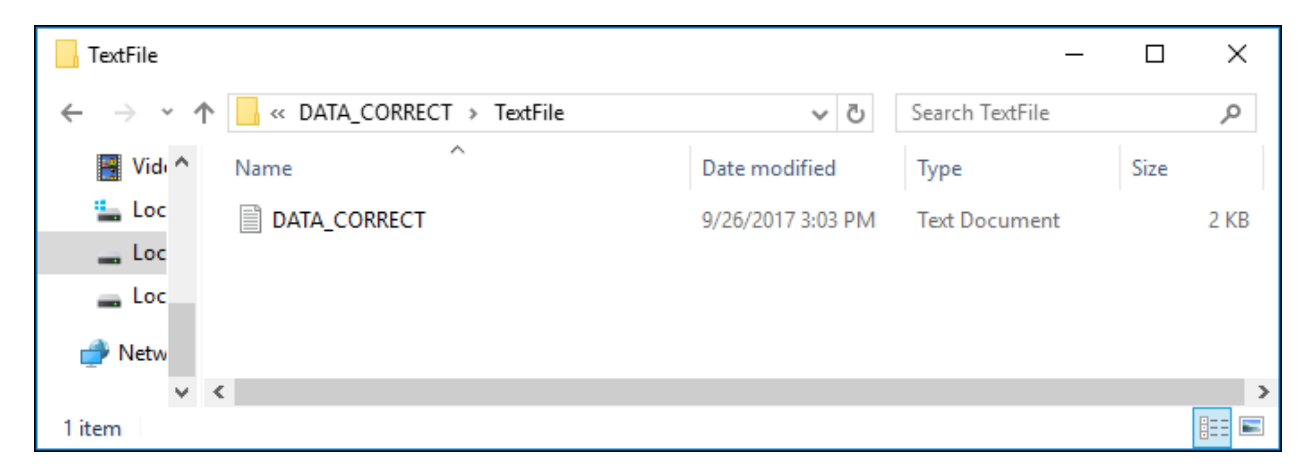

ภาพที่ 16 ไฟล์นามสกุล .txt ในโฟลเดอร์ TextFile

#### 6.2 ข้อมูลในไฟล์จะอยู่ในรูปแบบ JSON สามารถเข้ามาตรวจสอบได้

|    | ข้อมูล Primary Key                                                 |                              |
|----|--------------------------------------------------------------------|------------------------------|
|    |                                                                    |                              |
|    | +5+6+                                                              | 7+8+9                        |
| 1  | HOSPCODE   TABLENAME   DATA_CORRECT   D_UPDATE                     |                              |
| 2  | 03269 DEATH { HOSPCODE': '03269', 'PID': '002061', 'EDITOR_CID': ' | '} 20170926145321            |
| 3  | 03269 DEATH {'HOSPCODE':'03269','PID':'002068','EDITOR_CID':'      | <pre>'} 20170926145321</pre> |
| 4  | 03269 DEATH {'HOSPCODE':'03269','PID':'002501','EDITOR_CID':'      | <pre>'} 20170926145321</pre> |
| 5  | 03269 DEATH {'HOSPCODE':'03269','PID':'002522','EDITOR_CID':'      | <pre>'} 20170926145321</pre> |
| 6  | 03269 DEATH {'HOSPCODE':'03269','PID':'002649','EDITOR_CID':'      | <pre>'} 20170926145321</pre> |
| 7  | 03269 DEATH { HOSPCODE':'03269','PID':'003225','EDITOR_CID':'      | <pre>'} 20170926145321</pre> |
| 8  | 03269 DEATH {'HOSPCODE':'03269','PID':'003333','EDITOR_CID':'      | <pre>'} 20170926145321</pre> |
| 9  | 03269 DEATH {'HOSPCODE':'03269','PID':'003490','EDITOR_CID':'      | <pre>'} 20170926145321</pre> |
| 10 | 03269 DEATH { 'HOSPCODE':'03269', 'PID':'003787', 'EDITOR_CID':'   | <pre>'} 20170926145321</pre> |
| 11 | 03269 DEATH {'HOSPCODE':'03269','PID':'004954','EDITOR_CID':'      | <pre>'} 20170926145321</pre> |
| 12 | 03269 DEATH {'HOSPCODE':'03269','PID':'005490','EDITOR_CID':'      | '} 20170926145321            |
| 13 |                                                                    |                              |

ภาพที่ 17 ข้อมูลที่อยู่ในไฟล์ DATA\_CORRECT

6.3 zip ไฟล์ ในโฟลเดอร์ Zip ให้นำไฟล์นี้ไปนำเข้าที่ HDC On Cloud

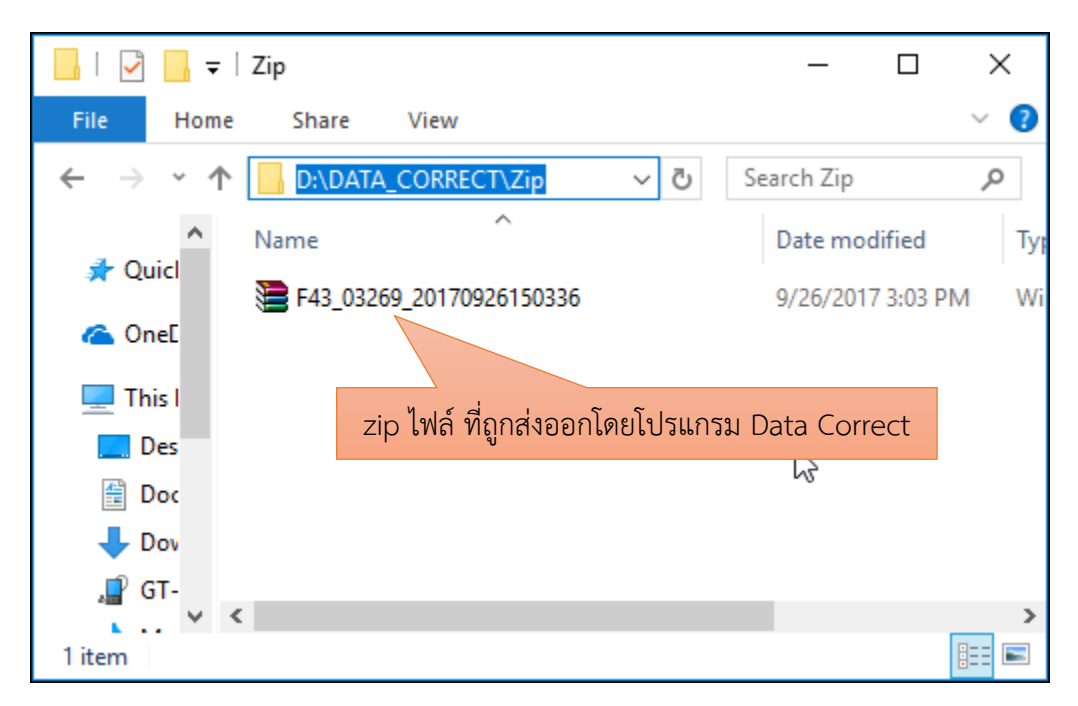

ภาพที่ 18 zip ไฟล์ ที่ถูกส่งออกโดยโปรแกรม

- une ≡ ตัวชี้วัด 👻 หน้าแรก กลุ่มรายงานมาตรฐาน 👻 นำเข้า/ส่งออกข้อมูล 🔻 ผลการตรวจสอง น่าเข้าข้อมูล 43 แฟ้ม ♨ น่าเข้าข้อมูล DBPOP สถานะการนำเข้าข้อมูล 🕑 นำเข้าข้อมูล 43 แฟ้ม ระบบบันทึกข้อมูลนอกเหนือจาก 43 แฟ้ม 🕨 Data Exchange . Multiple Upload 43 แฟ้ม 🗁 เลือกไฟล์ สามารถเลื่อกส่งได้มากกว่า 1 ไฟล์โดยการกดปุ่ม [Shift] จำกัดการ Upload 30MB/ครั้ง \*\*\* การกำหนดชื่อไฟล์ F43\_[รหัสสถานบริการ 5หลัก]\_\_\_\_ \_\_\_\_.zip (zip file)\*\*\*
- 7. นำเข้า zip ไฟล์ ที่หน้าเว็บ hdc on cloud ของจังหวัด

ภาพที่ 19 หน้าจอนำเข้าข้อมูล 43 แฟ้ม HDC On Cloud

#### <u>หมายเหตุ</u>

การลบข้อมูลแฟ้มบริการ เช่น ข้อมูลผู้ป่วยโรคเรื้อรัง ในแฟ้ม DIAGNOSIS\_OPD ข้อมูลที่ดาวน์โหลดจาก DATA\_EXCHANGE ไม่มี Seq จะต้องนำหมายเลข PID และ วันที่รับบริการไปค้นหา Seq ใน HIS ของหน่วย บริการ <mark>ตัวอย่างเพิ่มเติม</mark> การดึงข้อมูลข้อผู้ป่วยเรื้อรัง จากการให้บริการผู้ป่วยนอก แฟ้ม DIAGNOSIS\_OPD เพื่อนำไปลบ ใน Data Correct

ไปที่เมนู นำเข้า/ส่งออกข้อมูล→Data Exchange→ข้อมูลเพื่อตอบสนอง Service Plane สาขาไต จากนั้นคลิกที่รายงาน รายชื่อผู้ป่วยโรคไตเรื้อรงในเขตรับผิดชอบ ตามหมายเลข 4

| ≡                              | HDe                                                         | หน้าแรก                                 | กลุ่มรายงานมาตรฐาน 👻                         | ตัวชี้วัด 🛨      | นำเข้า/ส่งออกข้อมู                                                                                                    | าสอบข้อมูล <del>-</del><br>-                                | ระบบแอดมิน 👻                                   | EXPORT TXT • |  |  |
|--------------------------------|-------------------------------------------------------------|-----------------------------------------|----------------------------------------------|------------------|----------------------------------------------------------------------------------------------------|-------------------------------------------------------------|------------------------------------------------|--------------|--|--|
|                                | ข้อมูลเพื่                                                  | อดอบสนะ                                 | อง Service Plan สา:                          | ขาไต             | น่าเข้าข้อมูล 43 แฟ้ม<br>น่าเข้าข้อมูล DBPOP<br>สถานะการนำเข้าข้อมูล<br>ระบบบันทึกข้อมูลนอกเหนือจา <u>ก 43</u> แฟ้ม I | •                                                           |                                                |              |  |  |
| <b>ชื่อว</b><br>รายวั<br>ทะเร่ | ร <mark>ายงาน</mark><br>ชื่อผู้ป่วยโรคไดเ<br>บียนเป้าหมายแส | รื้ <u>อรังในเขตรับ</u><br>จะผลงานการศ์ | <u>ผิดชอบ</u> 4<br>(ดกรองโรคไตในผู้ป่วยเบาหว | งานความดันที่ยัง | Data Exchange 2                                                                                                    | อนามัยแม่แลง<br>การสร้างเสริม<br>การคัดกรอง<br>การป่วยด้วยโ | ะเด็ก<br>ภูมิคุ้มกันโรค<br>รดไม่ติดต่อที่สำคัญ |              |  |  |
| ข้อมู                          | ลทะเบียนกลุ่มเ                                              | สี่ยงโรคไตจาก                           | าผลการคัดกรองผู้ป่วยเบาหว                    | าน-ความดัน       |                                                                                                    | การใช้บริการส                                               | การใช้บริการสาธารณสุข                          |              |  |  |
| รายข่                          | ชื่อผู้ป่วยเบาหวา                                           | านความดันที่_[<br>*                     | EGFR_น้อยกว่า60_ก่อนปังบ                     | ประมาณ           |                                                                                                    | บระชากร<br>ข้อมูลเพื่อตอง                                   | บสนอง Service Plan ส                           | ราขา DM,HT   |  |  |
| รายข                           | ชอผูปวยใตวายเ<br>ชื่อผู้ป่วยใตวายเ                          | รอรงStage1จ<br>รื้อรังStage2จ่          | าแนกตามหนวยรีกษา<br>                         |                  |                                                                                                    | บุคลากรสาธา<br>ข้อมูลเพื่อตอว                               | รณสุข<br>บสนอง Service Plan ส                  | สาขาได้ 3    |  |  |
|                                |                                                             |                                         |                                              |                  |                                                                                                    |                                                             |                                                |              |  |  |

## กรอกอักษรภาพ แล้วคลิกตกลงเพื่อดาวน์โหลดไฟล์

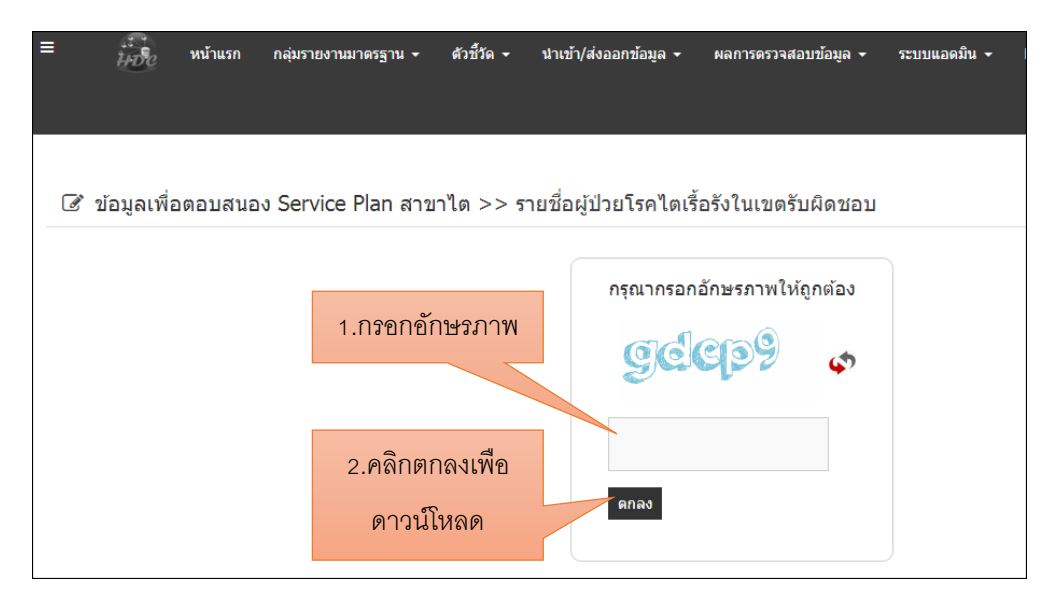

เปิดไฟล์ที่ดาวน์โหลดมาแล้ว รายละเอียดที่สำคัญดังนี้

Hospcode -> รหัสหน่วยบริการ

DIAGCODE -> รหัสโรคที่หน่วยบริการ Diag

DATE\_DX -> วันที่ Diag

HOSP\_DX -> หน่วยบริการที่ Diag (ให้กรองเอาเฉพาะข้อมูลที่หน่วยบริการของตัวเองเป็นคน Diag)

กรณีนี้ต้องการลบข้อมูลคนที่ถูก Diag ด้วยรหัส N189

|    | Α        | В   | С    | D         | E     | F          | G         | Н                     | Ι           | J             |
|----|----------|-----|------|-----------|-------|------------|-----------|-----------------------|-------------|---------------|
| 1  | hospco 🔻 | CID | NAME | - LNAME - | SEX 💌 | BIRTH      | DIAGCODE  | DATE_DX 💌             | HOSP_DX 🔹   | MIN_DATE_DX 💌 |
| 2  | 13859    |     | 1    |           | 1     | 2013-12-08 | N189      | 2014-06-27            | 10668       | 2014-06-27    |
| 3  | 13859    |     |      | ų         | 2     | 1957-11-10 | N189      | 2015-07-08            | 10921       | 2015-07-08    |
| 4  | 13859    |     | 1    |           | 1     | 1954-04-11 | E112      | 2015-07-14            | 10920       | 2015-07-14    |
| 5  | 13859    |     | 0.00 |           | 1     | 1953-04-28 | E112 N189 | 2015-07-24 2015-07-24 | 10920 10920 | 2015-07-24    |
| 6  | 13859    |     | 1    |           | 2     | 1949-03-17 | N039 N039 | 2016-11-02 2016-11-02 | 10920 10920 | 2016-11-02    |
| 7  | 13859    |     | (    |           | 2     | 1938-04-09 | N189      | 2015-08-15            | 10668       | 2015-08-15    |
| 8  | 13859    |     | •    |           | 2     | 1947-07-04 | N189      | 2015-09-01            | 10920       | 2015-09-01    |
| 9  | 13859    |     | 4    |           | 2     | 1956-04-10 | N189      | 2015-09-14            | 10668       | 2015-09-14    |
| 10 | 13859    |     | 1    |           | 1     | 1946-03-25 | N189      | 2015-11-02            | 10668       | 2015-11-02    |
| 11 | 13859    |     | :    |           | 2     | 1947-09-19 | N189      | 2016-01-06            | 10921       | 2016-01-06    |
| 12 | 13859    |     | 1    |           | 2     | 1941-12-05 | N189      | 2016-02-02            | 10668       | 2016-02-02    |
| 13 | 13859    |     | 0.00 |           | 2     | 1949-02-06 | E112      | 2016-02-09            | 10920       | 2016-02-09    |
| 14 | 13859    |     | •    | 5         | 2     | 1969-12-15 | E142 N18  | 2016-02-10 2016-04-08 | 10921 13859 | 2016-02-10    |
| 15 | 13859    |     | 1    |           | 2     | 1948-08-10 | N18       | 2016-02-12            | 13859       | 2016-02-12    |
| 16 | 13859    |     |      |           | 2     | 1944-07-16 | N18       | 2016-02-12            | 13859       | 2016-02-12    |
| 17 | 13859    |     |      | ,         | 1     | 1943-01-01 | N18       | 2016-02-12            | 13859       | 2016-02-12    |

#### กรองเฉพาะ HOSP\_DX ที่เป็นหน่วยงานของตัวเอง

|                    | ให้นำ CID และ DATE_D | < เลือกข้อมูลเฉพาะที่วงกล      | ง กรองเฉพาะ            |
|--------------------|----------------------|--------------------------------|------------------------|
|                    | ไปค้นหาใน HOSXP PCU  | , เฉพาะข้อมูลของหน่วย          | หน่วยของตัวเอง         |
| รหัสหน่วยงาน 13859 | HOSXP เพื่อหา SEQ    |                                | /                      |
| A B C              | D F F                | G H                            | I I                    |
| 1 hospco - CID     |                      |                                | HOSP DX JMIN DATE DX   |
| 14 13859           | 2 1969-12-15         | E142N18 2016-02-10 2016-04-08  | 1092113859 2016-02-10  |
| 15 13859           | 2 1948-08-10         | N18 2016-02-12                 | 13859 2016-02-12       |
| 16 13859           | 2 1944-07-16         | N18 2016-02-12                 | 13859 2016-02-12       |
| 17 13859           | 1 1943-01-01         | N18 2016-02-12                 | 13859 2016-02-12       |
| 18 13859           | 2 1963-04-08         | N18 2016-02-12                 | 13859 2016-02-12       |
| 19 13859           | 2 1965-08-08         | N18 2016-02-12                 | 13859 2016-02-12       |
| 20 13859           | 2 1950-03-12         | N18 2016-02-12                 | 13859 2016-02-12       |
| 21 13859           | 1 1952-08-21         | N18 2016-02-12                 | 13859 2016-02-12       |
| 22 13859           | 2 1954-04-10         | N18 2016-02-12                 | 13859 2016-02-12       |
| 23 13859           | 2 1948-05-17         | N18 2016-02-12                 | 13859 2016-02-12       |
| 24 13859           | 1 1948-12-10         | E122 N18 2016-02-12 2016-02-12 | 13859 13859 2016-02-12 |

สิ่งที่ต้องใส่เพื่อลบข้อมูลในแฟ้ม DIAGNOSIS\_OPD ในโปรแกรม Data Correct มีอยู่ 4 คอลัมภ์คือ PID,SEQ,DIAGCODE,DATE\_SERV

| SELECT TABLE   | $\uparrow$    | PID | SEQ | DIAGCODE | DATE_SERV |
|----------------|---------------|-----|-----|----------|-----------|
| DIA GNOSIS_OPD | $\rightarrow$ |     |     |          |           |
|                |               |     |     |          |           |
| Export         |               |     |     |          |           |
|                | ]             |     |     |          |           |
| Clear          |               |     |     |          |           |
|                | ]             |     |     |          |           |
| APPOINTMENT    |               |     |     |          |           |
| DIA GNOSIS_OPD |               |     |     |          |           |
| DRUG_OPD       |               |     |     |          |           |
| LABFU          |               |     |     |          |           |
| PROCEDURE_OPD  |               |     |     |          |           |
|                |               |     |     |          |           |
|                |               |     |     |          |           |

เปิดไฟล์ Excel แผ่นใหม่ แล้ว Copy ทั้ง 2 คอลัมภ์ไปวาง ให้เรียงตามโปรแกรม Data Correct ส่วนคอลัมภ์ PID และ SEQ ให้นำ CID , DATE\_DX (DATE\_SERV) ไปค้นหาในโปรแกรม HIS ของหน่วยบริการ แล้วนำเลขที่ได้ มา ใส่ในไฟล์ excel

|    |         | Off 🔒                         | • - ৵                            | ⇒ รายชื่อผู้ป่ว                                | ยโรคไตเรื้อรังใ | นเขตรับผื                     | - C C C                            |                                                        | <b>⊡</b> – | - 🗆         | ×     |
|----|---------|-------------------------------|----------------------------------|------------------------------------------------|-----------------|-------------------------------|------------------------------------|--------------------------------------------------------|------------|-------------|-------|
| Fi | le Ho   | me Ins                        | ert Page L                       | ayout Form                                     | ulas Da         | ata                           | เลอก Te                            | xt m                                                   | Q Tell     | me As       | Share |
| CI | คลิกมุม | Calibri<br>นี้ <u>ป</u><br>Fo | • 11 •<br>• A A<br>• A •<br>nt 5 | ≡ ≡ ∎ ₽<br>≡ ≡ ≡ ₽<br>€ → ■   ≫ →<br>Alignment | e Text          | - % *<br>.00<br>*.0<br>mber ⊑ | Conditio<br>Format a<br>Cell Style | nal Formatti<br>s Table <del>*</del><br>ss *<br>Styles | ng ▼<br>Ce | lls Editing | ~     |
|    | Α       | В                             | C                                | D                                              |                 | E                             | F                                  | G                                                      | Н          | I           |       |
| 1  | PID     | SEQ                           | DIAGCODE                         | DATE DX                                        |                 |                               | 1                                  |                                                        |            |             |       |
| 2  |         |                               | N18                              | 2016-04-08                                     |                 |                               | •                                  |                                                        |            |             |       |
| 3  |         |                               | NIO                              | 2016-02-12                                     |                 |                               |                                    |                                                        |            |             |       |
| 4  |         |                               | N18                              | 202                                            |                 | PID แ⊚≃                       | SEO ได้บา                          | เจาก                                                   |            |             |       |
| 5  |         |                               | N18                              | 2016-02-12                                     | _               | 110 66612                     |                                    |                                                        |            |             |       |
| 6  |         |                               | N18                              | 2016-02-12                                     |                 | นำ CID                        | และ DATE                           | _DX                                                    |            |             |       |
| 7  |         |                               | N18                              | 2016-02-12                                     | 1ง เดี          | ับเหาใบ H(                    | OSXP PCL                           | HOSYP                                                  |            |             |       |
| 8  |         |                               | N18                              | 2016-02-12                                     | 6114            | 16011166011                   |                                    | , 1100/1                                               |            |             |       |
| 9  |         |                               | N18                              | 2016-02-12                                     |                 |                               |                                    |                                                        |            |             |       |
| 10 |         |                               | N18                              | 2016-02-12                                     |                 |                               |                                    |                                                        |            |             |       |
| 11 |         |                               | N18                              | 2016-02-12                                     |                 |                               |                                    |                                                        |            |             |       |
| 12 |         |                               | N18                              | 2016-02-12                                     |                 |                               |                                    |                                                        |            |             |       |
| 13 |         |                               | N18                              | 2016-02-12                                     |                 |                               |                                    |                                                        |            |             |       |
| 14 |         |                               | N18                              | 2016-02-12                                     |                 |                               |                                    |                                                        |            |             |       |
| 15 |         |                               | N18                              | 2016-02-12                                     |                 |                               |                                    |                                                        |            |             |       |
| 16 |         |                               | N18                              | 2016-02-12                                     |                 |                               |                                    |                                                        |            |             |       |
| 17 |         |                               | N18                              | 2016-02-12                                     |                 |                               |                                    |                                                        |            |             |       |
| 18 |         |                               | N18                              | 2016-02-12                                     |                 |                               |                                    |                                                        |            |             |       |
| 19 |         |                               | N18                              | 2016-02-12                                     |                 |                               |                                    |                                                        |            |             |       |
| 20 |         |                               | N18                              | 2016-02-12                                     |                 |                               |                                    |                                                        |            |             |       |
| 21 |         |                               | N18                              | 2016-02-12                                     |                 |                               |                                    |                                                        |            |             |       |
| 22 |         |                               | N18                              | 2016-02-12                                     |                 |                               |                                    |                                                        |            |             |       |
| 23 |         |                               | N18                              | 2016-02-12                                     |                 |                               |                                    |                                                        |            |             | Ţ     |
|    | •       | รายชื่                        | อผู้ป่วยโรคไตเรี                 | รื่อรังในเข                                    | Sheet1          | 🕂                             | -                                  |                                                        |            |             | Þ     |

|    | Α      | В      | С        | D             |             |    |
|----|--------|--------|----------|---------------|-------------|----|
| 1  | PID    | SEQ    | DIAGCODE | DATE_DX       |             |    |
| 2  | 001588 | 399962 | N18      | 2016-04-08    |             |    |
| 3  | 000122 | 400711 | N18      | 2016-02-12    |             |    |
| 4  | 000120 | 400838 | N18      | 2016-02-12    |             |    |
| 5  | 014132 | 400887 | N18      | 2010.00.10    |             |    |
| 6  | 000178 | 399969 | N18      | ้<br>Copy ทั้ | ้ง 4 คอลัมเ | น์ |
| 7  | 007864 | 400894 | N19      | R.            |             |    |
| 8  | 014050 | 400893 | N18      | 2016-02-12    |             |    |
| 9  | 014286 | 399955 | N18      | 2016-02-12    |             |    |
| 10 | 014165 | 399870 | N18      | 2016-02-12    |             |    |
| 11 | 013977 | 399875 | N18      | 2016-02-12    |             |    |
| 12 | 004599 | 400749 | N18      | 2016-02-12    |             |    |
| 13 | 002769 | 399842 | N18      | 2016-02-12    |             |    |
| 14 | 001588 | 399962 | N18      | 2016-02-12    |             |    |
| 15 | 000122 | 400711 | N18      | 2016-02-12    |             |    |
| 16 | 000120 | 400838 | N18      | 2016-02-12    |             |    |
| 17 | 014132 | 400887 | N18      | 2016-02-12    |             |    |
| 18 | 000178 | 399969 | N18      | 2016-02-12    |             |    |
| 19 | 007864 | 400894 | N18      | 2016-02-12    |             |    |
| 20 | 014050 | 400893 | N18      | 2016-02-12    |             |    |
| 21 | 014286 | 399955 | N18      | 2016-02-12    |             |    |
| 22 | 014165 | 399870 | N18      | 2016-02-12    |             |    |
| 23 | 013977 | 399875 | N18      | 2016-02-12    |             |    |

หลังจากได้ PID และ SEQ แล้ว ให้ Copy ทั้ง 4 คอลัมน์ ไปวางที่โปรแกรม Data Correct

# ชื่อตารางที่ต้องการลบข้อมูล

คลิกขวาเพื่อวาง

คลิกเพื่อส่งออก

| SELL TABLE     | PID    | SEQ    | DIAGCO". | DATE_SERV  |  |
|----------------|--------|--------|----------|------------|--|
| DIA GNOSIS_OPD | 001588 | 399962 | N18      | 2016-04-08 |  |
|                | 000122 | 400711 | N18      | 2016-02-12 |  |
| Export         | 000120 | 400838 | N18      | 2016-02-12 |  |
|                | 014132 | 400887 | N18      | 2016-02-12 |  |
| Clear          | 000178 | 399969 | N18      | 2016-02-12 |  |
|                | 007864 | 400894 | N18      | 2016-02-12 |  |
| APPOINTMENT    | 014050 | 400893 | N18      | 2016-02-12 |  |
| DIA GNOSIS_OPD | 014286 | 399955 | N18      | 2016-02-12 |  |
| DRUG_OPD       | 014165 | 399870 | N18      | 2016-02-12 |  |
| LABFU          | 013977 | 399875 | N18      | 2016-02-12 |  |
| PROCEDURE_OPD  | 004599 | 400749 | N18      | 2016-02-12 |  |
|                | 002769 | 399842 | N18      | 2016-02-12 |  |
|                | 001588 | 399962 | N18      | 2016-02-12 |  |
|                | 000122 | 400711 | N18      | 2016-02-12 |  |
|                | 000120 | 400838 | N18      | 2016-02-12 |  |